## LAURA VIRILI Educating Advisors on Client Acquisition & Retention

## LinkedIn Article, Photo or Update

To post an article, photo or update on LinkedIn go to <u>http://www.linkedin.com</u> when the page loads

1. Go to the top of the page and click on '**Post**' within the '**Share an article, post, or update**' section

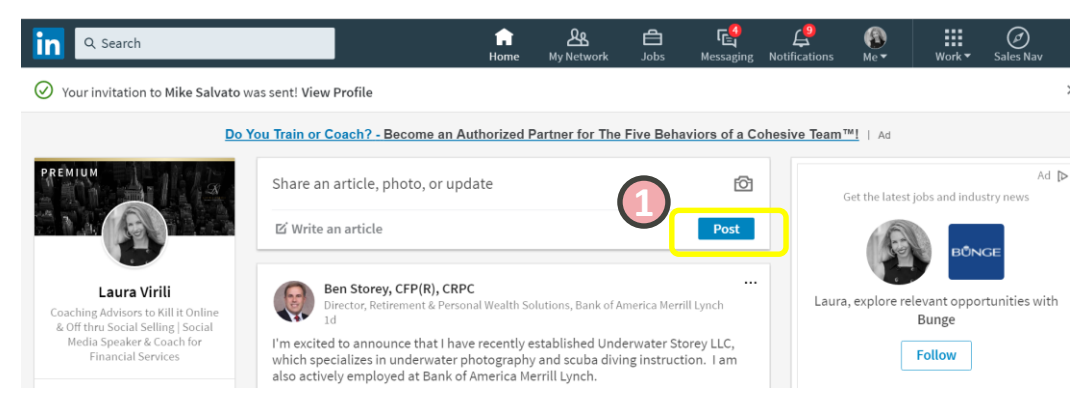

Click on the photo icon
Navigate to your folder that contains your photos

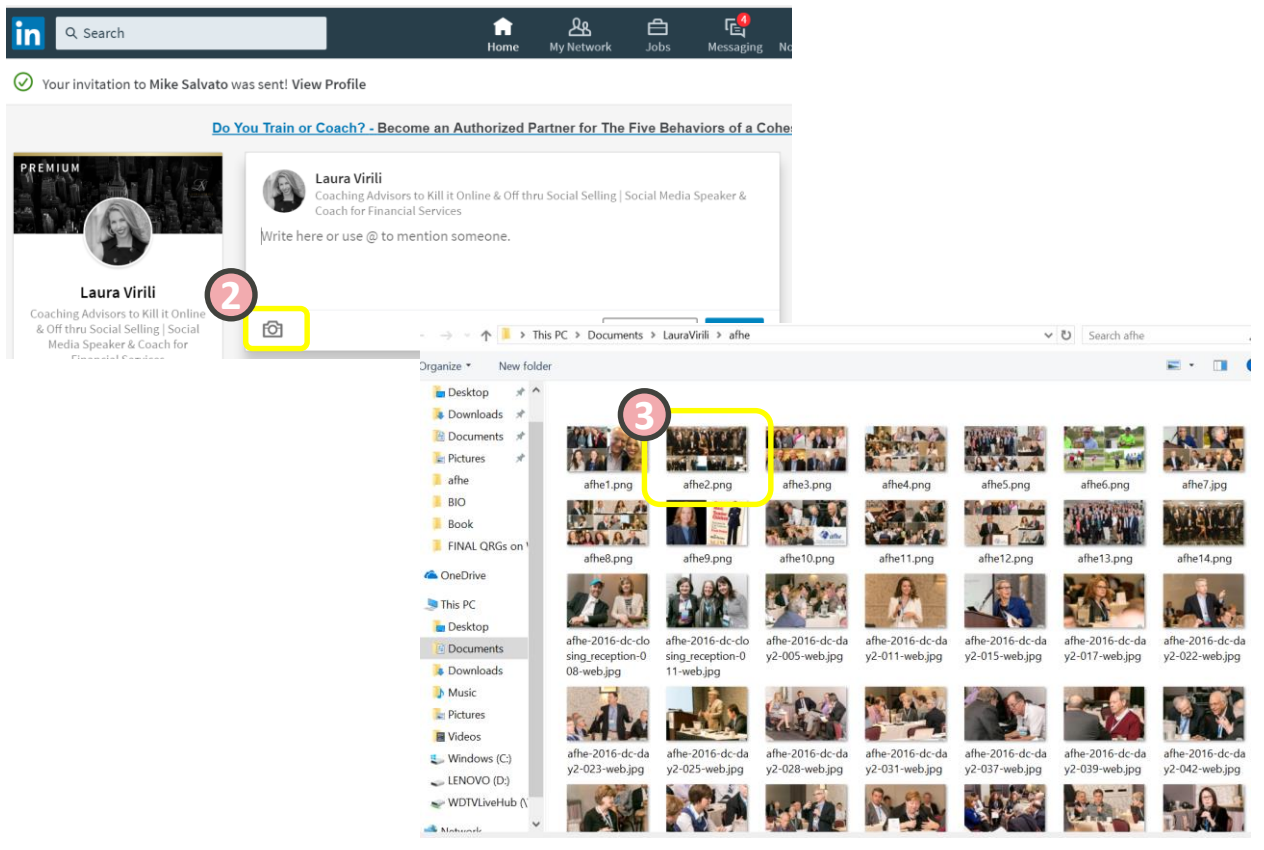

## © 2020 http://lauravirili.com

- 4. When the photo appears write copy
- 5. Make sure the post is set to 'Public'
- 6. When complete click on 'Post'

## **Call to Action**

When posting promotions it is imperative that you include a call to action. It is always nice to include a short link, if need be you can shorten links with a service such as Bit.ly

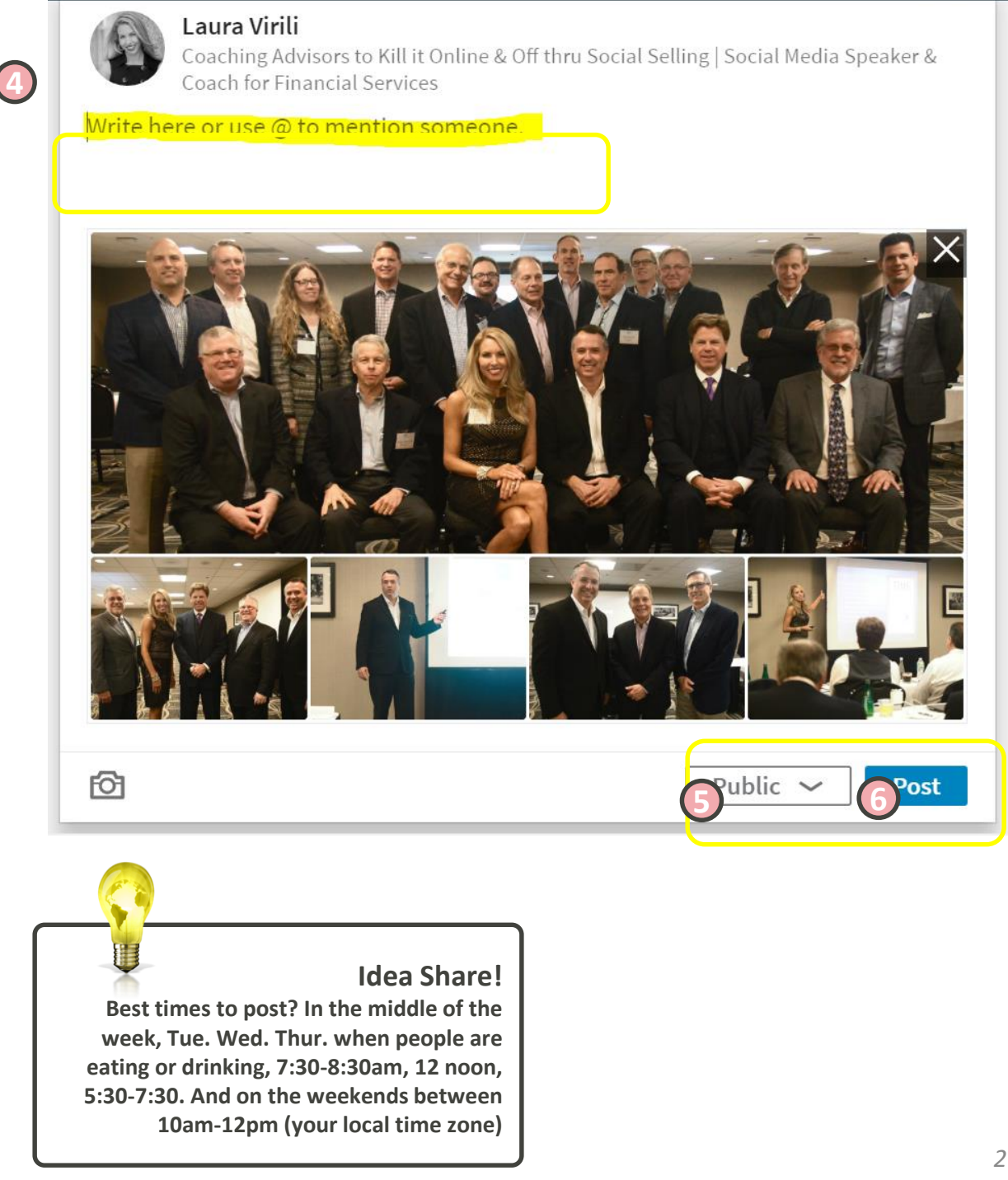